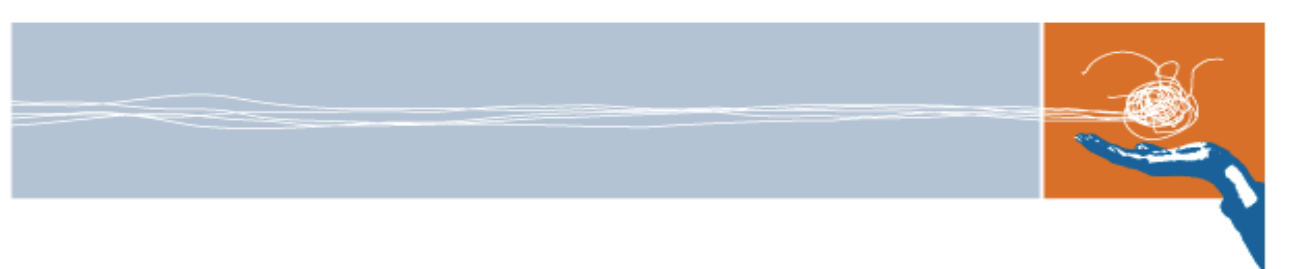

# **PROCELERANT®**

**CE915GMA COM EXPRESS MODULE BIOS SETUP UTILITY SPECIFICATION** 

**Full BIOS for CR200-Series Carrier Boards** 

002-08781-0001 • August 2009

© 2009 by RadiSys Corporation. All rights reserved. RadiSys and Procelerant are registered trademarks of RadiSys Corporation. All other trademarks, registered trademarks, service marks, and trade names are the property of their respective owners.

# **Revision History**

| Revision | Date           | Description                           |
|----------|----------------|---------------------------------------|
| -0000    | December, 2007 | First release.                        |
| -0001    | August, 2009   | Added the CR202-PCIE16 carrier board. |

## **Table of Contents**

| 1. BIOS Setup Utility Overview                           | 4  |
|----------------------------------------------------------|----|
| 1.1 Menu map                                             | 4  |
| 1.2 Keyboard commands                                    | 5  |
| 1.2.1 General Help                                       | 5  |
| 1.3 User interface elements                              | 6  |
| 1.3.1 BIOS item types                                    | 6  |
| 1.3.2 Sorting orders of BIOS items and available options | 6  |
| 1.3.3 Configurable items                                 | 6  |
| 1.3.4 Read-only items                                    | 6  |
| 1.3.5 Operational items                                  | 6  |
| 2. Main Menu                                             | 7  |
| 3. Information Menu                                      | 8  |
| 3.1 Version Information                                  | 9  |
| 3.2 System Monitors                                      | 10 |
| 4. Configuration Menu                                    | 11 |
| 4.1 IDE Device Configuration                             | 12 |
| 4.1.1 IDE Primary Master/Slave and SATA Port X           | 14 |
| 4.2 Video Configuration                                  | 16 |
| 4.2.1 IGD-LCD Control                                    | 19 |
| 4.3 USB Configuration                                    | 21 |
| 4.4 LAN Configuration                                    | 22 |
| 4.5 PCI Expansion Slot Configuration                     | 24 |
| 4.6 Power Control Configuration                          | 25 |
| 4.7 Security Configuration                               | 27 |
| 4.8 Advanced Configuration                               | 28 |
| 4.8.1 CPU Configuration                                  | 30 |
| 4.8.2 Keyboard Features                                  | 31 |
| 4.8.3 Legacy Device Configuration                        | 33 |
| 5. Boot Menu                                             | 36 |
| 5.1 Boot Order                                           | 38 |
| 6. Exit menu                                             | 39 |

### 1. BIOS Setup Utility Overview

This specification describes the user interface design of the CE915GMA Full BIOS for use with Procelerant® CR200-series (CR200-PCIE16 and CR202-PCIE16) carrier boards. Two versions of the BIOS are available to support the following LPC Super I/O chips:

- W83627EHG version. The CR200-series ATX carrier boards contain an onboard Winbond® W83627EHG LPC Super I/O chip. The CE915GMA Full BIOS for CR200-Series Carrier Boards with the W83627EHG chip supports all legacy-free features available on the CE915GMA COM Express<sup>™</sup> module, as well as legacy devices controlled by the onboard Winbond W83627ENG chip.
- WPC8374L version. The CR200-series ATX carrier boards are capable of extending support for an off-board Winbond WPC8374L LPC Super I/O chip if a compatible expansion card is installed in the LPC slot. The CE915GMA Full BIOS for CR200-Series Carrier Boards with the WPC8374L chip supports all legacy-free features available on a CE915GMA COM Express module, as well as legacy devices controlled by the Winbond WPC8374L chip.

The two BIOS release options are based on the standard Phoenix® TrustedCore<sup>™</sup> BIOS. A BIOS setup utility is available to display and modify the BIOS configuration settings, which are stored in nonvolatile CMOS RAM.

Normally, a Power On Self Test (POST) is performed autonomously as a pre-boot sequence, but you can press <F2> during POST to access the BIOS setup utility.

#### 1.1 Menu map

Figure 1 shows the menu map of the BIOS setup utility. Each menu is equivalent to a functional group and contains all related BIOS settings.

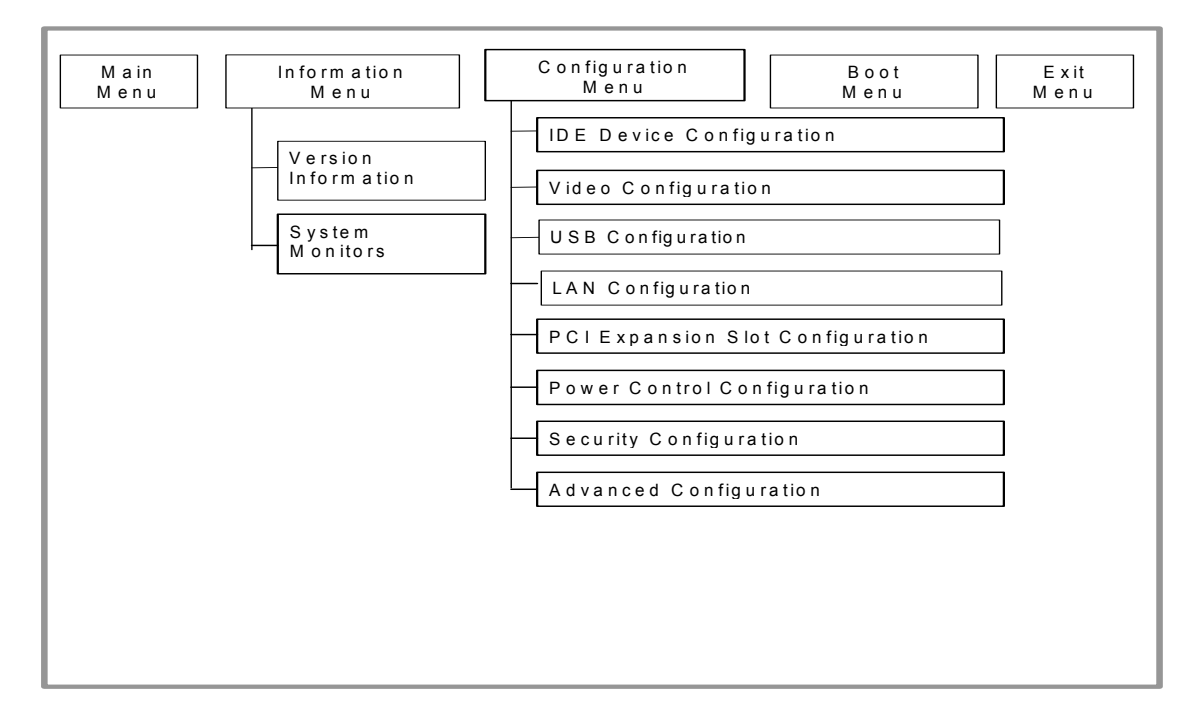

#### Figure 1. Menu map

#### 1.2 Keyboard commands

In the BIOS setup utility, a legend at the bottom of each screen provides instructions for navigating to and selecting setup options, as shown in Table 1. When you have finished changing your settings, navigate to the Exit menu, and select Save and Exit. The settings will be stored in nonvolatile memory and the system will reboot with the new settings.

| Keyboard commands                                                               | Usage                                                                     |  |  |  |
|---------------------------------------------------------------------------------|---------------------------------------------------------------------------|--|--|--|
| F1 Help                                                                         | Press F1 to view help information.                                        |  |  |  |
| $\leftarrow \to \text{ Select Menu}$                                            | Press $\leftarrow$ and $\rightarrow$ keys to navigate to a specific menu. |  |  |  |
| ↑↓ Select Item Press ↑ and ↓ keys to navigate to a specific field within a menu |                                                                           |  |  |  |
| -/+ Change Values Press – and + keys to step through available options.         |                                                                           |  |  |  |
| Enter Select Entry                                                              | Press Enter to display a submenu or select an option.                     |  |  |  |
| Esc Exit                                                                        | Press Esc to exit the BIOS setup utility.                                 |  |  |  |
| F9 Setup Defaults                                                               | Press F9 to revert all BIOS fields to setup defaults.                     |  |  |  |
| F10 Save and Exit                                                               | Press F10 to save your changes and exit the BIOS setup utility.           |  |  |  |

Table 1. Keyboard commands

#### 1.2.1 General Help

When pressing F1 or Alt + H in the BIOS setup utility, the General Help should display the following text:

Different BIOS configurations can change the system behavior. If incorrect values cause the system boot failure, load the defaults to recover.

<Up/Down> arrows select fields in the current menu. <PgUp/PgDn> moves to previous/next page on a scrollable menu. <Home/End>moves to top/bottom item in the current menu.

Within an item, <F5> or <-> selects the preceding option and <F6>, <+>, or <Space> selects the next option. <Left/Right> arrows select menus on the menu bar.

<Enter> displays sub-items for the item marked with  $\blacktriangleright$ .

<F9> loads setup defaults. <F10> saves current settings and exits.

<Esc> or <Alt-X> exits a submenu and returns to the parent menu.

<F1> or <Alt-H> displays General Help (this screen).

### 1.3 User interface elements

#### 1.3.1 BIOS item types

Each item in the System Setup Utility menus can be classified as one of the following:

- Configurable: default options are highlighted in bold in this document.
- Read-only
- Operational

*Note:* If an item becomes inapplicable to a menu, it will not be displayed.

#### 1.3.2 Sorting orders of BIOS items and available options

The order of BIOS items in each menu is described in the sections that follow. The order may be logical or alphabetical depending on the circumstances.

#### 1.3.3 Configurable items

A configurable BIOS item allows you to select one of multiple options.

- The currently-selected option in a configurable item will be highlighted.
- When a setup menu is displayed, the cursor is initially placed in the first configurable item.
- When returning to a previously-visited menu by pressing the Up, Down, Left, and Right arrow keys, the cursor will be placed at the first configurable item.

#### 1.3.4 Read-only items

A read-only item can be one of the following:

- System output
- System input that is limited to a single option

Read-only items cannot be selected in the system setup utility. When navigating through BIOS items with the arrow keys, read-only items will be skipped.

#### 1.3.5 Operational items

An operational item requests the system BIOS to perform a specific operation. The system BIOS displays a message window asking whether to continue performing the operation or to return to the menu.

#### 2. Main Menu

|                                                                                                    | Figure 2.                                      | Main menu          |                                        |
|----------------------------------------------------------------------------------------------------|------------------------------------------------|--------------------|----------------------------------------|
|                                                                                                    | Phoenix E                                      | BIOS Setup Utility |                                        |
| Main Information                                                                                                    | Configuration                                  | n Boot             | Exit                                   |
|                                                                                                    |                                                |                    | Item-Specific Help                     |
| System Time:<br>System Date:                                                                                                    | [00:00:00]<br>[01/01/2007]                     |                    |                                        |
| CPU Type:<br>CPU Speed:<br>System Memory:<br>Extended Memory:                                                                                                  | Intel (R) Pent<br>1733MHz<br>640 KB<br>1014 MB | iium (R) M         |                                        |
| 54                                                                                                    |                                                |                    |                                        |
| $\begin{array}{ccc} F^{\uparrow} & \text{Help} & \uparrow \downarrow & \text{Selec} \\ \\ \text{ESC Exit} & \leftarrow \rightarrow & \text{Selec} \end{array}$ | t Menu                                         | Enter Select Entry | F9 Setup Defaults<br>F10 Save and Exit |

#### **BIOS Item** Item-Specific Help Usage Specify the current time (HH: MM: User entry. The default is 00:00:00. System Time SS, 24-hour clock notation). Press Tab, Shift+Tab, or Enter to select fields. Specify the current date System Date User entry. The default is 01-01-(mm/dd/yyyy). 2007. Press Tab, Shift+Tab, or Enter to select fields. CPU Type Read-only. Displays the CPU N/A vendor and type. Read-only. Displays the CPU speed **CPU** Speed N/A in MHz. Read-only. Displays the amount of N/A System Memory conventional memory (below 1MB). N/A Extended Memory Read-only. Displays the amount of extended memory (above 1MB).

#### Main menu

## 3. Information Menu

|                     |                                                                                                    | Phoenix            | BIOS S       | etup Utility             |           |           |                              |
|---------------------|----------------------------------------------------------------------------------------------------|--------------------|--------------|--------------------------|-----------|-----------|------------------------------|
| Main                | Information                                                                                                 | Configuratio       | n            | Boot                     | Exit      |           |                              |
| Version Information |                                                                                                    |                    |              |                          |           | Item-Spe  | ecific Help                  |
| System              |                                                                                                    |                    |              |                          |           |           |                              |
|                     |                                                                                                    |                    |              |                          |           |           |                              |
|                     |                                                                                                    |                    |              |                          |           |           |                              |
|                     |                                                                                                    |                    |              |                          |           |           |                              |
|                     |                                                                                                    |                    |              |                          |           |           |                              |
| F1 Help<br>ESC Exit | $  \begin{array}{c} \uparrow \downarrow & \text{Sele} \\ \leftarrow \rightarrow & \text{Sele} \end{array} $ | ct Item<br>ct Menu | +/–<br>Enter | Change Va<br>Select Entr | lues<br>y | F9<br>F10 | Setup Defaults Save and Exit |

#### Figure 3. Information menu

| BIOS Item           | Usage                                                                                               | Item-Specific Help                                        |  |
|---------------------|----------------------------------------------------------------------------------------------------|-----------------------------------------------------------|--|
| Version Information | A submenu that includes a varied list of basic BIOS information.                                    | The BIOS version information is<br>displayed.             |  |
|                     | The basic BIOS information shown is read-only and depends on the version of BIOS releases. See 3.1. |                                                           |  |
| System Monitors     | A submenu that includes a list of system temperatures and fan speeds.                               | System temperature readings and fan speeds are displayed. |  |
|                     | The information shown is read-only.                                                                 |                                                           |  |

### 3.1 Version Information

| Phoenix BIOS Setup Utility                                                                             |                                                             |  |  |  |  |  |
|----------------------------------------------------------------------------------------------------|-------------------------------------------------------------|--|--|--|--|--|
| Information                                                                                            |                                                             |  |  |  |  |  |
| Version Information                                                                                    | Item-Specific Help                                          |  |  |  |  |  |
| Main BIOS:<br>BIOS Build Stamp:<br>Boot Block:<br>Baseboard Data:<br>Baseboard S/N:                    |                                                             |  |  |  |  |  |
| F1Help $\uparrow \downarrow$ Select Item+/-ChaESCExit $\leftarrow \rightarrow$ Select MenuEnter Select | nge Values F9 Setup Defaults<br>ect Entry F10 Save and Exit |  |  |  |  |  |

#### Figure 4. Version Information

| BIOS Item                                   | Usage                                                                                                    | Item-Specific Help                                      |
|---------------------------------------------|----------------------------------------------------------------------------------------------------|---------------------------------------------------------|
| Main BIOS<br>BIOS Build Stamp<br>Boot Block | Read-only. These version numbers<br>specify the build of the BIOS. The<br>versions do not reflect any<br>customized features:                                                                       | Consult your system supervisor if changes are required. |
| Baseboard Data<br>Baseboard S/N             | - The Main BIOS field shows the principle revision of the main BIOS.                                                                                                    |                                                         |
|                                             | - The BIOS Build Stamp field shows<br>the date and time when the BIOS<br>image was built.                                                                                                    |                                                         |
|                                             | - The Boot Block field shows the version of the BIOS boot block. It is updated less frequently than the main BIOS.                                                                                  |                                                         |
|                                             | - The Baseboard Data field shows<br>the platform configuration. Each<br>product type may use an identical<br>main BIOS and boot block, but the<br>baseboard data is unique to each<br>product type. |                                                         |
|                                             | The - Baseboard S/N field shows the unique serial number for the baseboard data.                                                                                                    |                                                         |

# 3.2 System Monitors

|                                                                                                    | Phoenix BIOS Setup Utility                                         |                                               |  |
|----------------------------------------------------------------------------------------------------|--------------------------------------------------------------------|-----------------------------------------------|--|
| Information                                                                                                    |                                                                    |                                               |  |
| System Monitor                                                                                                    | Item-Specific Help                                                 |                                               |  |
| Processor Fan Speed:<br>System Fan 1 Speed:<br>System Fan 2 Speed:<br>Processor Temperature (DTS)<br>COM-E Board Temperature:<br>Carrier Board Temperature: | 6398 RPM<br>Not Detected<br>Not Detected<br>: 39°C<br>35°C<br>30°C |                                               |  |
| F1Help $\uparrow \downarrow$ Select IterESC Exit $\leftarrow \rightarrow$ Select Me                                                                         | m +/– Change Va<br>enu Enter Select Entry                          | lues F9 Setup Defaults<br>y F10 Save and Exit |  |

### Figure 5. System Monitors

| BIOS Item              | Usage                                                                                                    | Item-Specific Help                                         |
|------------------------|----------------------------------------------------------------------------------------------------|------------------------------------------------------------|
| Processor Fan<br>Speed | Read-only. This item is visible only in the Full BIOS.                                                                                                    | Consult your system supervisor if<br>changes are required. |
|                        | This number identifies the speed of<br>the processor fan in revolutions per<br>minute. When no processor fan is<br>detected, "Not Detected" is<br>displayed. |                                                            |
| System Fan 1<br>Speed  | Read-only. This item is visible only in the Full BIOS.                                                                                                    |                                                            |
|                        | This number identifies the speed of<br>the system fan 1 in revolutions per<br>minute. When no processor fan is<br>detected, "Not Detected" is<br>displayed.  |                                                            |
| System Fan 2<br>Speed  | Read-only. This item is visible only in the Full BIOS.                                                                                                    |                                                            |
|                        | This number identifies the speed of<br>the system fan 2 in revolutions per<br>minute. When no processor fan is<br>detected, "Not Detected" is<br>displayed.  |                                                            |

| BIOS Item                    | Usage                                                                                             | Item-Specific Help |
|------------------------------|---------------------------------------------------------------------------------------------------|--------------------|
| Processor<br>Temperature     | Read-only. The temperature of the processor is detected by the CPU digital thermal sensor (DTS).  |                    |
| COM-E Board<br>Temperature   | Read-only. The temperature of the COM Express module is detected by the onboard thermal sensor.   |                    |
| Carrier Board<br>Temperature | Read-only. This item is visible only in the Full BIOS.                                            |                    |
|                              | The temperature of the COM<br>Express carrier board is detected by<br>the onboard thermal sensor. |                    |

# 4. Configuration Menu

|                                                                                                    | Phoenix BIOS Setup Utility                                                                                                    |                            |              |                          |             |           |                                 |
|----------------------------------------------------------------------------------------------------|----------------------------------------------------------------------------------------------------|----------------------------|--------------|--------------------------|-------------|-----------|---------------------------------|
| Main                                                                                                    | Informatio                                                                                                    | n Configura                | tion         | Boot                     | Exit        |           |                                 |
| <ul> <li>IDE</li> <li>Vide</li> <li>USB</li> <li>LAN</li> <li>PCI</li> <li>Powe</li> <li>Secu</li> <li>Adva</li> </ul> | Phoenix BIOS Setup Utility         Main       Information       Configuration         IDE Device Configuration       Video Configuration         Video Configuration       USB Configuration         LAN Configuration       PCI Expansion Slot Configuration         Power Control Configuration       Security Configuration         Advanced Configuration       Advanced Configuration |                            |              | Item-Spe                 | ecific Help |           |                                 |
| F1 Hel<br>ESC Exi                                                                                                    | $\begin{array}{ccc} p & \uparrow \downarrow \\ t & \longleftarrow \end{array}$                                                                                                    | Select Item<br>Select Menu | +/–<br>Enter | Change Va<br>Select Entr | alues<br>'y | F9<br>F10 | Setup Defaults<br>Save and Exit |

Figure 6. Configuration menu

| BIOS Item                   | Usage                                                                                | Item-Specific Help                                                                    |
|-----------------------------|--------------------------------------------------------------------------------------|---------------------------------------------------------------------------------------|
| IDE Device<br>Configuration | A submenu that includes a list of items to configure ATA devices.                    | Configure ATA drive interfaces<br>and view information about the<br>connected drives. |
| Video Configuration         | A submenu that includes a list of items to configure video devices.                  | Configure video devices and specify the primary video display.                        |
| USB Configuration           | A submenu that includes a list of items to configure USB controllers, UHCI and EHCI. | Configure USB controllers, UHCI,<br>EHCI and HDD boot translation.                    |

| BIOS Item                           | Usage                                                                                     | Item-Specific Help                                                  |
|-------------------------------------|-------------------------------------------------------------------------------------------|---------------------------------------------------------------------|
| LAN Configuration                   | A submenu that includes a list of items to configure an onboard dual-<br>port LAN device. | Configure onboard LAN devices.                                      |
|                                     | The LAN signals come from one x4 PCI Express bridge.                                      |                                                                     |
| PCI Expansion Slot<br>Configuration | A submenu that includes a list of<br>items to configure the IICH's PCI<br>expansion slot. | Configure PCI expansion slots.                                      |
| Power Control<br>Configuration      | A submenu that includes a list of items to configure system power options.                | Configure system wake-up and power failure options.                 |
| Security<br>Configuration           | A submenu that includes a list of<br>items to configure system security<br>options.       | Configure passwords and boot-<br>sector write protection.           |
| Advanced<br>Configuration           | A submenu that includes a list of items to configure advanced system options.             | Configure CPU, keyboard, legacy device, and other advanced options. |

### 4.1 IDE Device Configuration

| Phoenix BIOS Setup Utility<br>Configuration                                                                 |                                      |                                                    |  |
|----------------------------------------------------------------------------------------------------|--------------------------------------|----------------------------------------------------|--|
| IDE Configuration                                                                                           | IDE Configuration                    |                                                    |  |
| SATA Operation Mode:                                                                                        | [Enhanced]                           |                                                    |  |
| <ul> <li>IDE Primary Master</li> <li>IDE Primary Slave</li> <li>SATA Port 1</li> <li>SATA Port 2</li> </ul> | [Auto]<br>[Auto]<br>[Auto]<br>[Auto] |                                                    |  |
| Smart Device Monitoring:<br>Large Disk Access Mode:                                                         | [Enabled]<br>[DOS]                   |                                                    |  |
|                                                                                                    |                                      |                                                    |  |
| F1Help $\uparrow \downarrow$ Select ItemESC Exit $\leftarrow \rightarrow$ Select Menu                       | +/– Change<br>Enter Select E         | Values F9 Setup Defaults<br>ntry F10 Save and Exit |  |

### Figure 7. IDE Device Configuration

| BIOS Item                  | Usage                                                                                                    | Item-Specific Help                                                                                                    |
|----------------------------|----------------------------------------------------------------------------------------------------|----------------------------------------------------------------------------------------------------|
| SATA Operation<br>Mode     | <ul> <li>Available options are:</li> <li>Compatible: SATA and PATA<br/>drives are automatically detected<br/>and placed in legacy mode.</li> <li>Enhanced (non-AHCI): SATA and<br/>PATA drives are automatically<br/>detected and placed in native IDE</li> </ul> | Current disk drives typically<br>operate better in Enhanced<br>mode. Select Compatible if using<br>a legacy disk drive.                                      |
|                            | mode.                                                                                                    |                                                                                                    |
| IDE Primary Master         | A submenu that includes a list of<br>options to configure the IDE primary<br>device connected to the master<br>channel.                                                                                                    | Configure the primary IDE drive in master operation mode.                                                                                                    |
| IDE Primary Slave          | A submenu that includes a list of options to configure the IDE primary device connected to the slave channel.                                                                                                    | Configure the primary IDE drive in slave operation mode.                                                                                                    |
| SATA Port 1                | A submenu that includes a list of options to configure the SATA port 1.                                                                                                    | Configure SATA port 1.                                                                                                    |
| SATA Port 2                | A submenu that includes a list of options to configure the SATA port 1.                                                                                                    | Configure SATA port 2.                                                                                                    |
| Smart Device<br>Monitoring | Available options are:<br>- Disabled<br>- Enabled (default)                                                                                                    | Select [Enabled] to display<br>warnings of potential IDE drive<br>problems in the IDE Channel<br>Master/Slave fields.                                        |
| Large Disk Access<br>Mode  | Available options are:<br>- DOS (default)<br>- Other                                                                                                    | Different operating systems<br>require different representations<br>of drive geometries. [DOS] is<br>appropriate for most recent disk<br>drives and Windows. |
|                            |                                                                                                    | Select [Other] if using UNIX or<br>Novell Netware operating<br>systems.                                                                                      |

### 4.1.1 IDE Primary Master/Slave and SATA Port X

| Phoenix BIOS Setup Utility<br>Configuration                                                       |                                                                              |                              |                                 |  |
|---------------------------------------------------------------------------------------------------|------------------------------------------------------------------------------|------------------------------|---------------------------------|--|
| IDE Primary Mast                                                                                  | Item-Spe                                                                     | ecific Help                  |                                 |  |
| Type:<br>Multi-Sector Transfers:<br>32-Bit I/O:<br>LBA Mode:<br>Transfer Mode:<br>Ultra DMA Mode: | [Auto]<br>[Disabled]<br>[Disabled]<br>[Disabled]<br>[Disabled]<br>[Disabled] |                              |                                 |  |
| F1 Help $\uparrow \downarrow$ Select Item<br>ESC Exit $\leftarrow \rightarrow$ Select Men         | +/– Chan<br>I Enter Selec                                                    | ge Values F9<br>xt Entry F10 | Setup Defaults<br>Save and Exit |  |

### Figure 8. IDE Device Configuration

| BIOS Item | Usage                                                                                                    | Item-Specific Help                                                                                                  |
|-----------|----------------------------------------------------------------------------------------------------|----------------------------------------------------------------------------------------------------|
| Туре      | Available options are:<br>- ATAPI Removable: The disk drive<br>is a removable drive, such as an<br>LS120 drive.                                                               | Press the spacebar to specify the type of hard disk used. In most cases, Auto will be the most appropriate setting. |
|           | <ul> <li>Auto (default): The hard disk's<br/>parameters will be queried<br/>automatically during POST.</li> </ul>                                                             |                                                                                                    |
|           | - CD-ROM: The drive is a CD-ROM or DVD drive.                                                                                                    |                                                                                                    |
|           | - IDE Removable: The drive is a<br>removable IDE disk drive.                                                                                                    |                                                                                                    |
|           | - None: No drive is present.                                                                                                    |                                                                                                    |
|           | - Other ATAPI: The drive is an<br>ATAPI drive type not in this list.                                                                                                    |                                                                                                    |
|           | - User: The drive is an IDE disk that<br>cannot be recognized by [Auto].<br>Use of this option requires in-depth<br>knowledge of the IDE device's<br>features and technology. |                                                                                                    |

|                           | 11                                                                                                    | ltem Crestin Heln                                                                                                    |
|---------------------------|----------------------------------------------------------------------------------------------------|----------------------------------------------------------------------------------------------------|
| BIOS Item                 | Usage                                                                                                    |                                                                                                    |
| Multi-Sector<br>Transfers | Available options are:<br>- Disabled (default)<br>- 2 Sectors<br>- 4 Sectors<br>- 8 Sectors<br>- 16 Sectors                                                                                                    | Select the number of sectors<br>transferred per block. System<br>performance may be improved by<br>increasing this amount.                                                                                                    |
| 32-Bit I/O                | Available options are:<br>- Disabled (default)<br>- Enabled                                                                                                    | Select [Enabled] to improve<br>performance using 32-bit I/O to<br>access the hard disk controller.<br>The hard disk must support 32-bit<br>I/O operation.<br>Disable this item if an ISA bus<br>IDE controller is used for this<br>drive.         |
| LBA Mode                  | Available options are:<br>- Disabled<br>- Enabled<br>The default mode is determined<br>automatically according to the disk<br>drive's capabilities.                                                                                                    | Select [Enabled] to use the<br>Logical Block Addressing (LBA)<br>method to reference data on the<br>hard disk. When disabled, the<br>cylinders/heads/sectors (CHS)<br>method is used.                                                             |
| Transfer Mode             | Available options are:<br>- Fast PIO 1: 10 MBps maximum<br>data rate<br>- Fast PIO 2: 16 MBps maximum<br>data rate<br>- Fast PIO 3: 22 MBps maximum<br>data rate<br>- Fast PIO 3: 22 MBps maximum<br>data rate<br>- Fast PIO 4: 33 MBps maximum<br>data rate<br>- Fast PIO 3/DMA1: 22 MBps<br>maximum data rate<br>- Fast PIO 4/DMA2: 33 MBps<br>maximum data rate<br>- Standard: 6 MBps maximum data<br>rate<br>The default mode is automatically<br>determined by the BIOS based on<br>the drive capabilities and the cable<br>used. | Choose the fastest mode<br>supported by the drive for best<br>performance.<br>Older hard disks only support<br>Standard mode. Newer hard disks<br>adhering to "Fast ATA" or<br>"Enhanced IDE" specifications<br>may support FPIO or DMA<br>modes. |

| BIOS Item      | Usage                                                                                                    | Item-Specific Help                                                                                                    |
|----------------|----------------------------------------------------------------------------------------------------|----------------------------------------------------------------------------------------------------|
| Ultra DMA Mode | Available options are:<br>- Disabled: The Ultra DMA data<br>transfer mode will not be used.<br>- Mode 0:16 MBps maximum data<br>rate<br>- Mode 1:25 MBps maximum data<br>rate<br>- Mode 2:33 MBps maximum data<br>rate<br>- Mode 3:44 MBps maximum data<br>rate<br>- Mode 4:66 MBps maximum data<br>rate<br>- Mode 5:100 MBps maximum data<br>rate | Choose the fastest mode<br>supported by the drive for best<br>performance.<br>Note: Most CompactFlash<br>devices do not support Ultra DMA<br>mode. |
|                | The default mode is automatically determined by the BIOS based on the drive capabilities and the cable used.                                                                                                    |                                                                                                    |

## 4.2 Video Configuration

| Figure | 9. | Video | Configuration |
|--------|----|-------|---------------|
|        |    |       |               |

| Phoenix BIOS Setup Utility<br>Configuration                                                     |                                     |                                               |  |
|-------------------------------------------------------------------------------------------------|-------------------------------------|-----------------------------------------------|--|
| Video Configuration                                                                             |                                     | Item-Specific Help                            |  |
| Default Primary Video Adapter:                                                                  | [PEG]                               | _                                             |  |
| Internal Graphics Devices:<br>Second Channel:<br>Boot Display:                                  | [Auto]<br>[Auto]<br>[VBIOS Default] |                                               |  |
| DVMT 3.0 Mode:<br>Pre-Allocated Memory Size:<br>DVMT Graphics Memory:<br>Total Graphics Memory: | [DVMT]<br>[8MB]<br>56MB<br>[128MB]  |                                               |  |
| DVI Spread Spectrum:                                                                            | [Disabled]                          |                                               |  |
| ▶ IGD-LCD Control                                                                               |                                     |                                               |  |
| F1Help $\uparrow \downarrow$ Select ItemESC Exit $\leftarrow \rightarrow$ Select Menu           | +/– Change Va<br>Enter Select Entr  | lues F9 Setup Defaults<br>y F10 Save and Exit |  |

| BIOS Item                        | Usage                                                                                                    | Item-Specific Help                                                                                                    |
|----------------------------------|----------------------------------------------------------------------------------------------------|----------------------------------------------------------------------------------------------------|
| Default Primary<br>Video Adapter | Available options are:<br>- IGD<br>- PEG (default)                                                           | Specify which graphics device will<br>be the used as the primary video<br>adapter. Select [PEG] for a PCI<br>Express graphics card or [IGD] for<br>the motherboard's integrated<br>graphics device.                                                                                                    |
| Internal Graphics<br>Device      | Available options are:<br>- Auto (default)<br>- Disabled                                                     | [Auto] reserves system resources<br>for the integrated graphics device.<br>When using a video adapter,<br>select [Disabled] to free up<br>system resources.                                                                                                    |
| Second Channel                   | Available options are:<br>- Auto (default)<br>- Disabled                                                     | When two monitors are used,<br>[Auto] extends the "desktop"<br>independently across the second<br>monitor. [Disabled] shows<br>identical content on both<br>monitors.                                                                                                    |
| Boot Display                     | Available options are:<br>- VBIOS (default)<br>- CRT<br>- LVDS<br>- CRT+LVDS<br>- TV<br>- SDVO<br>- VGA+SDVO | Select the graphics device that<br>will be used during boot up.<br>[VBIOS] detects the device<br>automatically.                                                                                                    |
| DVMT 3.0 Mode                    | Available options are:<br>- Combo<br>- DVMT (default)<br>- Fixed                                             | [Combo]: DVMT + Fixed<br>[DVMT]: The graphics driver<br>allocates memory as needed for<br>running graphics applications and<br>other system components. Use<br>DVMT for the best overall system<br>performance.<br>[Fixed]: A static amount of 64MB<br>memory will be allocated for<br>driver initialization, but will not be<br>available to the OS. However, the<br>OS will include this allocated<br>memory as part of the total<br>reported system memory. |
| Pre-Allocated<br>Memory Size     | Available options are:<br>- 1M<br>- 8M (default)                                                             | Select the amount of pre-<br>allocated graphics memory for<br>legacy VGA and SVGA devices.<br>The memory allocated by this<br>selection will be unavailable for<br>use by the operating system.                                                                                                    |

| BIOS Item                | Usage                                                                                                    | Item-Specific Help                                                                                                    |
|--------------------------|----------------------------------------------------------------------------------------------------|----------------------------------------------------------------------------------------------------|
| Fixed Graphics<br>Memory | This item is visible only when DVMT<br>3.0 Mode is set to Combo or DVMT.<br>It displays how much of the fixed<br>memory is used by the internal<br>graphics device. | N/A                                                                                                    |
| DVMT Graphics<br>Memory  | This item is visible only when DVMT<br>3.0 Mode is set to Combo or DVMT.<br>It displays how much video memory<br>is dynamically allocated.                          | N/A                                                                                                    |
| Total Graphics<br>Memory | Available options are:<br>- 64M<br>- 128M (default)<br>- MaxDVMT                                                                                                    | Select the amount of total<br>graphics memory (Pre-Allocated<br>+ Fixed + DVMT) available to<br>devices driven by the integrated<br>graphics controller.<br>Select [MaxDVMT] if graphics-<br>intensive applications will be<br>used. |
| DVI Spread<br>Spectrum   | Available options are:<br>- Disabled (default)<br>- 1<br>- 2<br>- 3<br>- 4<br>- 5<br>- 6<br>- 7                                                                     | Configure the spread spectrum<br>for digital display devices to<br>reduce electromagnetic<br>interference (EMI).                                                                                                    |
| IGD-LCD Control          | A submenu that includes a list of items to configure the onboard LVDS flat panel.                                                                                   | Configure the onboard LVDS flat panel.                                                                                                    |

#### 4.2.1 IGD-LCD Control

| Ph<br>Config                                                                               | oenix BIOS Setup Utility<br>guration |                                                 |
|--------------------------------------------------------------------------------------------|--------------------------------------|-------------------------------------------------|
| IGD-LCD Control                                                                            |                                      | Item-Specific Help                              |
| Local Flat Panel Type:<br>Panel Scaling:                                                   | [1024x768 LVDS]<br>[Auto]            |                                                 |
| Backlight Control:<br>Initial Brightness:                                                  | [PWM]<br>[100%]                      |                                                 |
| LVDS Spread Spectrum:                                                                      | [Disabled]                           |                                                 |
|                                                                                            |                                      |                                                 |
|                                                                                            |                                      |                                                 |
|                                                                                            |                                      |                                                 |
| F1 Help $\uparrow \downarrow$ Select Item<br>ESC Exit $\leftarrow \rightarrow$ Select Menu | +/– Change Va<br>Enter Select Entr   | alues F9 Setup Defaults<br>ry F10 Save and Exit |

### Figure 10. IGD-LCD Control

| BIOS Item                | Usage                                                                                                    | Item-Specific Help                                                                                                    |
|--------------------------|----------------------------------------------------------------------------------------------------|----------------------------------------------------------------------------------------------------|
| Local Flat Panel<br>Type | Available options are:<br>- 640x480 LVDS<br>- 800x600 LVDS<br>- 1024x768 LVDS (default)<br>- 1280x1024 LVDS<br>- 1400x1050 LVDS<br>- 1600x1200 LVDS | Select the resolution of the onboard LVDS flat panel.                                                                                                    |
| Panel Scaling            | Available options are:<br>- Auto (default)<br>- Force Scaling<br>- Off                                                                              | Select the scaling method for the<br>local LVDS flat panel.<br>[Force Scaling] always scales<br>graphics to fit the local flat panel<br>resolution. For example, when the<br>Local Flat Panel Type is set to<br>1024x768 LVDS, a 640x480<br>image will be stretched to fit the<br>1024x768 display. |
| Backlight Control        | Read-only. [PWM] is the only option the system writes for backlight control.                                                                        | The system controls the flat<br>panel's backlight brightness via<br>PWM output from the chipset.                                                                                                    |

| BIOS Item               | Usage                                                                                                    | Item-Specific Help                                                                                                    |
|-------------------------|----------------------------------------------------------------------------------------------------|----------------------------------------------------------------------------------------------------|
| Initial Brightness      | Available options are:<br>- 100% (default)<br>- 80%<br>- 60%<br>- 40%<br>- 20%<br>- 10%                                                                                                    | Define the initial brightness of the<br>backlight set by the BIOS. Further<br>control of the backlight brightness<br>requires a driver or application<br>software. |
| LVDS Spread<br>Spectrum | Available options are:<br>- Disabled (default)<br>- Enabled                                                                                                    | Enable the spread spectrum for<br>onboard LVDS flat panel to<br>reduce electromagnetic<br>interference (EMI).                                                      |
| Spread Percentage       | This item is visible only when LVDS<br>Spread Spectrum is set to Enabled.<br>Available options are:<br>- Down 0.8%<br>- Down 1.00% (default)<br>- Down 1.25%<br>- Down 1.50%<br>- Down 1.75%<br>- Down 2.00%<br>- Down 2.00%<br>- Down 2.50%<br>- Down 3.00%<br>- Center 0.3%<br>- Center 0.4%<br>- Center 0.5%<br>- Center 0.6%<br>- Center 0.6%<br>- Center 1.0%<br>- Center 1.25%<br>- Center 1.50% | For EMI testing, select the<br>modulation width of the spread on<br>the target frequency.                                                                          |

# 4.3 USB Configuration

| Ph<br>Confi                                                                                | oenix BIOS Setup Utility<br>guration |                                               |
|--------------------------------------------------------------------------------------------|--------------------------------------|-----------------------------------------------|
| USB Configuration                                                                          |                                      | Item-Specific Help                            |
| USB Controllers:<br>USB 2.0 Support:<br>HDD Boot Translation:                              | [Enabled]<br>[Enabled]<br>[Auto]     |                                               |
| F1 Help $\uparrow \downarrow$ Select Item<br>ESC Exit $\leftarrow \rightarrow$ Select Menu | +/– Change Va<br>Enter Select Entr   | lues F9 Setup Defaults<br>y F10 Save and Exit |

### Figure 11. USB Configuration

| BIOS Item       | Usage                                                                                  | Item-Specific Help                                                |
|-----------------|----------------------------------------------------------------------------------------|-------------------------------------------------------------------|
| USB Controllers | Available options are:                                                                 | For the location of each USB port, refer to the Product Manual.   |
|                 | - One Controller: Enable UHCI<br>controller 0, ports 0 through 1                       |                                                                   |
|                 | - Two Controllers: Enable UHCI controllers 0 and 1, ports 0 through 3                  |                                                                   |
|                 | - Three Controllers: Enable UHCI<br>controllers 0 and 2, ports 0 through<br>5          |                                                                   |
|                 | - Four Controllers (default): Enable<br>UHCI controllers 0 and 3, ports 0<br>through 7 |                                                                   |
| USB 2.0 Support | This item is visible only when USB<br>Functions is not set to Disabled.                | Select Enabled to support USB 2.0 functionality on all USB ports. |
|                 | Available options are:                                                                 |                                                                   |
|                 | - Disabled                                                                             |                                                                   |
|                 | - Enabled (default)                                                                    |                                                                   |

| BIOS Item               | Usage                                                                                                    | Item-Specific Help                                                                                                    |
|-------------------------|----------------------------------------------------------------------------------------------------|----------------------------------------------------------------------------------------------------|
| HDD Boot<br>Translation | <ul> <li>Available options are:</li> <li>Auto (default): Use the values provided by the boot sector of the device, as determined when it was formatted.</li> <li>Force32: Force the BIOS to use a sector per track value of 32. This is used by the majority of USB mass storage devices.</li> <li>Force63: Force the BIOS to use a sector per track value of 63. This provides compatibility for devices that have been formatted with older BIOS versions or other system boards.</li> </ul> | Specify how the translation of a<br>USB mass storage device should<br>be handled if "mode sense page<br>5" fails or is disabled. |

## 4.4 LAN Configuration

| Ph<br>Config                                                                               | oenix BIOS Setup Utility<br>guration |                                               |
|--------------------------------------------------------------------------------------------|--------------------------------------|-----------------------------------------------|
| LAN Configuration                                                                          |                                      | Item-Specific Help                            |
| Onboard LAN:<br>MAC Address:                                                               | [Enabled]                            |                                               |
| Bus Mastering:<br>Latency Timer:                                                           | [Disabled]<br>[Default]              |                                               |
| PXE Option ROM:<br>Power Saving When S5:                                                   | [Enabled]<br>[Disabled]              |                                               |
|                                                                                            |                                      |                                               |
| F1Help $\uparrow \downarrow$ Select ItemESC Exit $\leftrightarrow \rightarrow$ Select Menu | +/– Change Va<br>Enter Select Entr   | lues F9 Setup Defaults<br>y F10 Save and Exit |

### Figure 12. LAN Configuration

| BIOS Item               | Usage                                                                                                    | Item-Specific Help                                                                                                    |
|-------------------------|----------------------------------------------------------------------------------------------------|----------------------------------------------------------------------------------------------------|
| Onboard LAN             | Available options are:<br>- Disabled                                                                                                    | Enable or disable the LAN port.                                                                                                    |
|                         |                                                                                                    |                                                                                                    |
| MAC Address             | Read-only. This item is visible only<br>when Onboard LAN is set to<br>Enabled.<br>It displays the Ethernet node<br>address assigned to the LAN port.                                                                                                    | N/A                                                                                                    |
| Bus Mastering           | Typically only the CPU can be the<br>bus master that drives the address<br>bus, bus control signals and all<br>communications between input and<br>output (I/O) devices. This setting<br>allows the onboard Ethernet<br>controller to take turns at, for<br>example, accessing a disk<br>controller directly while the CPU<br>performs other tasks that do not<br>require the bus, such as fetching<br>code from its cache.<br>Available options are:<br>- Disabled (default)<br>- Enabled | Specify whether the onboard<br>Ethernet controller will operate as<br>a bus master.                                                                                                    |
| Latency Timer           | Available options are:<br>- 1 μs<br>- 2 μs<br>- 3 μs<br>- 4 μs<br>- 5 μs<br>- 6 μs<br>- 7 μs<br>Default (default): The BIOS<br>determines the correct setting.                                                                                                    | Select the minimum guaranteed<br>time slice in microseconds<br>allotted for Ethernet bus<br>mastering. [Default] allows the<br>system BIOS to determine the<br>time slice automatically. |
| PXE Option ROM          | Available options are:<br>- Disabled<br>- Enabled (default)                                                                                                    | Select [Enabled] to load the<br>onboard LAN Option ROM during<br>system boot for PXE support.                                                                                            |
| Power Saving<br>When S5 | Available options are:<br>- Disabled (default)<br>- Enabled                                                                                                    | Select [Enabled] to power off the<br>LAN in the S5 (Soft Off) state.<br>This will make Wake On LAN<br>unavailable.                                                                       |

# 4.5 PCI Expansion Slot Configuration

| Pł<br>Confi                                                                                                    | noenix BIOS Setup Ut<br>guration                               | ility                    |                                 |
|----------------------------------------------------------------------------------------------------|----------------------------------------------------------------|--------------------------|---------------------------------|
| PCI Expansion Slot                                                                                                    | PCI Expansion Slot Configuration                               |                          | cific Help                      |
| PCI Express – Root Port B0:<br>PCI Express – Root Port B1:<br>PCI Express – Root Port B2:<br>PCI Express – Root Port B3:<br>Root Port ASPM Support: | [Enabled]<br>[Enabled]<br>[Enabled]<br>[Enabled]<br>[Disabled] |                          |                                 |
| F1Help $\uparrow \downarrow$ Select ItemESC Exit $\leftarrow \rightarrow$ Select Menu                                                               | +/– Chang<br>Enter Select                                      | e Values F9<br>Entry F10 | Setup Defaults<br>Save and Exit |

#### Figure 13. PCI Expansion Slot Configuration

| BIOS Item                   | Usage                                                                                                    | Item-Specific Help                                                                       |
|-----------------------------|----------------------------------------------------------------------------------------------------|------------------------------------------------------------------------------------------|
| PCI Express –Root<br>Port B | This item is visible only when the x4<br>PCI Express slot is configured as<br>one x4 PCI Express interface,<br>instead of the four x1 PCI Express<br>interfaces. In this case, all BIOS<br>items beneath this item are<br>invisible. | Select [Disabled] if PCI Express<br>x4 (PEB) interface functionality is<br>not required. |
|                             | The Intel ICH chipset supports one x4 PCI Express interface (PEB).                                                                                                    |                                                                                          |
|                             | Available options are:                                                                                                    |                                                                                          |
|                             | - Disabled                                                                                                    |                                                                                          |
|                             | - Enabled (default)                                                                                                    |                                                                                          |

| BIOS Item                     | Usage                                                                                                    | Item-Specific Help                                             |  |
|-------------------------------|----------------------------------------------------------------------------------------------------|----------------------------------------------------------------|--|
| PCI Express - Root<br>Port B0 | This item is visible only when the x4<br>PCI Express slot is configured as                                                         | When the x4 PCI Express slot<br>(PEB) is configured as four x1 |  |
| PCI Express - Root            | four x1 PCI Express interfaces.                                                                                                    | PCI Express interfaces, you can                                |  |
| Port B1                       | The Procelerant COM Express                                                                                                    | When Poot Port 0 is disabled all                               |  |
| PCI Express - Root<br>Port B2 | module provides a switch to specify<br>usage of the slot as one x4 PCI                                                             | other ports will also be disabled.                             |  |
| PCI Express - Root<br>Port B3 | Express interfaces.                                                                                                    |                                                                |  |
|                               | When the PEB functions as a single x4 PCI Express interface, all of the root ports must be enabled or the interface will not work. |                                                                |  |
|                               | Available options are:                                                                                                    |                                                                |  |
|                               | - Disabled                                                                                                    |                                                                |  |
|                               | - Enabled (default)                                                                                                    |                                                                |  |
| Root Port ASPM                | Available options are:                                                                                                    | Control Active State Power                                     |  |
| Support                       | - Auto (default)                                                                                                    | Management (ASPM) support for all                              |  |
|                               | - Disabled                                                                                                    |                                                                |  |

## 4.6 Power Control Configuration

| Figure 14  | Power Control Configuration |
|------------|-----------------------------|
| Figure 14. | Fower control configuration |

| Phoenix BIOS Setup Utility<br>Configuration                                           |                                                 |                                               |  |
|---------------------------------------------------------------------------------------|-------------------------------------------------|-----------------------------------------------|--|
| Power Control Cont                                                                    | Power Control Configuration                     |                                               |  |
| RTC Wake-Up:<br>Wake-Up Time:<br>After Power Failure:<br>PME Wake from S5:            | [Off]<br>[00:00:00]<br>[Power On]<br>[Disabled] |                                               |  |
| F1Help $\uparrow \downarrow$ Select ItemESC Exit $\leftarrow \rightarrow$ Select Menu | +/– Change Va<br>Enter Select Entr              | lues F9 Setup Defaults<br>y F10 Save and Exit |  |

| BIOS Item           | Usage                                                                                                    | Item-Specific Help                                                                                                    |  |
|---------------------|----------------------------------------------------------------------------------------------------|----------------------------------------------------------------------------------------------------|--|
| RTC Wake-Up         | Available options are:<br>- Off (default)<br>- On                                                               | Select [On] to wake up the<br>system at the time specified in the<br>Wake-Up Time setting.                                                         |  |
| Wake-Up Time        | User entry. The default is 00:00:00.<br>Note: This setting will function only<br>when RTC Wake-Up is set to On. | Specify the time (HH:MM:SS, 24-<br>hour clock notation) when the<br>system is to wake up.<br>Press Tab, Shift + Tab, or Enter<br>to select fields. |  |
| After Power Failure | In the Standard BIOS and Full<br>BIOS, this item is visible with these<br>available options:                    | Specify the action when power is restored after AC power loss.                                                                                     |  |
|                     | - Last State: The system reverts to the previous power state before AC power is lost.                           |                                                                                                    |  |
|                     | - Power On: The system powers up immediately after AC power is restored.                                        |                                                                                                    |  |
|                     | - Stay Off: The system remains<br>powered-off until the power switch<br>is pressed.                             |                                                                                                    |  |
| PME Wake from S5    | Available options are:                                                                                          | Select [Enabled] to allow the PCI                                                                                                    |  |
|                     | - Disabled (default): The system<br>cannot be woken using the PME<br>signal.                                    | power management event signal<br>to wake up the system from the<br>S5 (Soft Off) state.                                                            |  |
|                     | - Enabled: The system may be<br>woken from S5 state (Soft Off)<br>using the PME signal.                         |                                                                                                    |  |

# 4.7 Security Configuration

| Phoenix BIOS Setup Utility<br>Configuration                                                    |                                              |                                         |  |
|------------------------------------------------------------------------------------------------|----------------------------------------------|-----------------------------------------|--|
| Security Configurat                                                                            | ion                                          | Item-Specific Help                      |  |
| Set Supervisor Password:<br>Set User Password:<br>Fixed Disk Boot Sector:<br>Password on Boot: | [Enter]<br>[Enter]<br>[Normal]<br>[Disabled] |                                         |  |
|                                                                                                |                                              |                                         |  |
| F1Help $\uparrow \downarrow$ Select ItemESC Exit $\leftarrow \rightarrow$ Select Menu          | +/– Change Va<br>Enter Select Ent            | aluesF9Setup DefaultsryF10Save and Exit |  |

# Figure 15. Security Configuration

| BIOS Item                  | Usage                                                                                                    | Item-Specific Help                                                                                                    |
|----------------------------|----------------------------------------------------------------------------------------------------|----------------------------------------------------------------------------------------------------|
| Set Supervisor<br>Password | User entry. The supervisor<br>password controls full access to<br>both fundamental and advanced                                                                                                    | Press Enter to specify a<br>supervisor password with full<br>control.                                                                                                    |
|                            | configuration items.                                                                                                    | The password is not case-<br>sensitive and permits a maximum<br>of 8 numbers, letters, special<br>characters (including \[]; ', . /),<br>and spaces.                                                                                           |
| Set User Password          | User entry. This item will be<br>available to enter a normal user<br>password only when the supervisor<br>password is not blank, otherwise, it<br>will be grayed out.<br>A normal user password allows<br>users to log in the BIOS setup utility<br>and configure fundamental<br>configurations. Without in-depth<br>knowledge of the system, changes<br>to advanced configuration items<br>may cause serious hardware<br>problems and fatal system errors.<br>This password will restrict access to<br>advanced configuration items. | Press Enter to specify a password<br>for normal users to change basic<br>settings.<br>The password is not case-<br>sensitive and permits a maximum<br>of 8 numbers, letters, special<br>characters (including \ [ ] ; ' , . /),<br>and spaces. |

| BIOS Item                 | Usage                                                                                                    | Item-Specific Help                                                                                                    |
|---------------------------|----------------------------------------------------------------------------------------------------|----------------------------------------------------------------------------------------------------|
| Fixed Disk Boot<br>Sector | Available options are:<br>- Normal (default)<br>- Write Protect                                                                                                    | Select [Write Protect] to prevent virus attacks on the boot sector of the hard disk.                                                               |
| Password on Boot          | Available options are:<br>- Disabled (default): A password is<br>not required to complete the boot.<br>- Enabled: Ether the supervisor or<br>the user password, where<br>configured, is required to complete<br>the boot process. | Specify whether a password is<br>required to complete the boot<br>process. When enabled, either<br>the supervisor or user password<br>can be used. |

### 4.8 Advanced Configuration

| Pho                                                                                                   | oenix BIOS Setup Utility<br>juration |                        |
|----------------------------------------------------------------------------------------------------|--------------------------------------|------------------------|
| Advanced Configura                                                                                    | tion                                 | Item-Specific Help     |
| <ul> <li>CPU Configuration</li> <li>Keyboard Features</li> <li>Legacy Device Configuration</li> </ul> |                                      |                        |
| Audio Support:<br>Extended Memory Map:<br>Reset Configuration Data:                                   | [Auto]<br>[Disabled]<br>[No]         |                        |
| EMI Reduction:<br>PCI Clock Run:<br>FACP – RTC S4 Flag Value:                                         | [Enabled]<br>[Disabled]<br>[Enabled] |                        |
| HPET Support:                                                                                         | [Disabled]                           |                        |
| F1 Help ↑↓ Select Item                                                                                | +/– Change Va                        | lues F9 Setup Defaults |
| ESC Exit $\leftrightarrow \rightarrow$ Select Menu                                                    | Enter Select Entr                    | y F10 Save and Exit    |

#### Figure 16. Advanced Configuration

| BIOS Item                      | Usage                                                                                                    | Item-Specific Help                                                                                                    |
|--------------------------------|----------------------------------------------------------------------------------------------------|----------------------------------------------------------------------------------------------------|
| CPU Configuration              | A submenu that includes a list of items used to configure the CPU. See 4.8.1.                                                                                         | Configure the CPU options.                                                                                                    |
| Keyboard Features              | A submenu that includes a list of items used to configure the keyboard features. See 4.8.2.                                                                           | Configure the keyboard features.                                                                                                    |
| Legacy Device<br>Configuration | A submenu that includes a list of items used to configure legacy Super I/O devices. See 4.8.3.                                                                        | Configure the Super I/O-based legacy devices.                                                                                                    |
| Reset Configuration            | Available options are:                                                                                                    | Select [Yes] to clear the Extended                                                                                                    |
| Data                           | - Yes: Reset the configuration data.<br>The operating system should load<br>normally after system reboot. The<br>selection reverts to [No] in the next<br>boot cycle. | System Configuration Data<br>(ESCD) held in the flash ROM and<br>to reconfigure the settings. If the<br>BIOS cannot detect hardware<br>changes, this option may resolve<br>resource conflicts.                             |
|                                | - No (default): Do not reset the configuration data.                                                                                                    | This setting always reverts to [No] after system reboot.                                                                                                    |
| Audio Support                  | Available options are:<br>- AC'97<br>- Disabled<br>- HDA (default)                                                                                                    | Intel High Definition Audio is<br>supported by default for high<br>quality, multi-channel audio<br>support. Select [AC'97] if your<br>audio hardware is not compatible<br>with HDA, or [Disabled] for no<br>audio support. |
| EMI Reduction                  | Available options are:<br>- Disabled                                                                                                    | Select [Enabled] to turn off<br>unused clocks in order to reduce<br>RF emissions.                                                                                                    |
|                                |                                                                                                    | [Disabled] leaves all clocks on to<br>support a non-compliant PCI card<br>that does not require configuration<br>space but needs a PCI clock,<br>such as a PCI-based POST card.                                            |
| Extended Memory<br>Gap         | Available options are:<br>- Disabled (default)<br>- Enabled                                                                                                    | Select [Enabled] to turn off system<br>RAM to free address space for<br>use with an option card. A 1MB<br>extended memory gap starting at<br>15MB will be created in system<br>RAM.                                        |
| PCI Clock Run                  | Available options are:<br>- Disabled (default)<br>- Enabled                                                                                                    | Select [Enabled] to allow the<br>CLKRUN# logic to stop the PCI<br>clock when it stops the CPU clock.                                                                                                    |

| BIOS Item              | Usage                                                                                                    | Item-Specific Help                                                                                                    |
|------------------------|----------------------------------------------------------------------------------------------------|----------------------------------------------------------------------------------------------------|
| RTC Wake-Up from<br>S4 | The RTC must be able to wake the<br>system from an S1, S2, or S3 sleep<br>state. The RTC alarm can optionally<br>support waking the system from the<br>S4 state, as indicated by the<br>RTC_S4 value in the FACP Table.<br>Available options are:<br>- Enabled (default)<br>- Disabled | Select [Enabled] to allow the RTC<br>alarm to wake the system from S4<br>state with software control under<br>Windows or by default with the<br>RTC Wake-Up Time configured in<br>the BIOS setup utility. |
| HPET Support           | Available options are:<br>- Disabled<br>- Enabled (default): The RSDT<br>(Root System Description Table)<br>will point to the HPET (High<br>Precision Event Timer), and the<br>appropriate enable bits will be set.                                                                    | Enable or disable the support for the High Precision Event Timer.                                                                                                    |

### 4.8.1 CPU Configuration

| Phoenix BIOS Setup Utility<br>Configuration      |                         |                      | _                 |                    |                 |     |
|--------------------------------------------------|-------------------------|----------------------|-------------------|--------------------|-----------------|-----|
|                                                  | CPU Configuration       |                      |                   | Item-Specific Help |                 |     |
| Force CPU Throttling: [Disabled]<br>Level: [50%] |                         |                      |                   |                    |                 |     |
| F1                                               | Help<br>Setup Defaults  | $\uparrow\downarrow$ | Select Item       | +/_                | Change Values F | -9  |
| ESC Exit                                         | $\leftrightarrow$ Selec | t Menu               | Enter Select Entr | у                  | F10 Save and Ex | xit |

#### Figure 17. CPU Configuration

| BIOS Item               | Usage                                                                                                    | Item-Specific Help                                                                                                    |
|-------------------------|----------------------------------------------------------------------------------------------------|----------------------------------------------------------------------------------------------------|
| Force CPU<br>Throttling | Available options are:<br>- Disabled (default)<br>- Enabled                                                                                                    | Specify whether to force the CPU to run at a slower rate in order to save power or make the CPU run cooler.                |
| Level                   | This item is visible only when Force<br>CPU Throttling is set to Enabled.<br>Available options are:<br>- [12.5%]<br>- [25%]<br>- [37.5%]<br>- [50%] (default)<br>- [62.5%]<br>- [75%]<br>- [87.5%] | The options specify how much the CPU speed will be reduced. For example, [12.5%] would reduce the CPU speed by only 12.5%. |

### 4.8.2 Keyboard Features

| Pho<br>Configu                                                                             | penix BIOS Setup Utility<br>uration     |                                               |
|--------------------------------------------------------------------------------------------|-----------------------------------------|-----------------------------------------------|
| DMI Event Logging                                                                          |                                         | Item-Specific Help                            |
| NumLock: [<br>KeyClick: [<br>Keyboard Auto-Repeat Rate: [<br>Keyboard Auto-Repeat Delay: [ | On]<br>Disabled]<br>30/sec]<br>1/2 sec] |                                               |
| F1 Help $\uparrow \downarrow$ Select Item<br>ESC Exit $\leftarrow \rightarrow$ Select Menu | +/– Change Va<br>Enter Select Entr      | lues F9 Setup Defaults<br>y F10 Save and Exit |

#### Figure 18. Keyboard Features

| BIOS Item                      | Usage                                                                                                    | Item-Specific Help                                                                             |
|--------------------------------|----------------------------------------------------------------------------------------------------|------------------------------------------------------------------------------------------------|
| NumLock                        | Available options are:<br>- Off                                                                                                    | Select the default power-on state of the NumLock function.                                     |
|                                | - On (default)                                                                                                    |                                                                                                |
| Key Click                      | Available options are:<br>- Disabled (default)<br>- Enabled                                                                                                | [Enabled] allows you to use the PC speaker to generate an audible click for the keyboard.      |
| Keyboard Auto-<br>Repeat Rate  | Available options are:<br>- 30/sec (default)<br>- 26.7/sec<br>- 21.8/sec<br>- 18.5/sec<br>- 13.3/sec<br>- 10/sec<br>- 6/sec<br>- 2/sec                     | Specify the number of times a character will be repeated per second when its key is held down. |
| Keyboard Auto-<br>repeat Delay | Available options are:<br>- <sup>1</sup> / <sub>4</sub> sec<br>- <sup>1</sup> / <sub>2</sub> sec (default)<br>- <sup>3</sup> / <sub>4</sub> sec<br>- 1 sec | Select the delay before the auto-<br>repeat function starts when<br>holding down a key.        |

### 4.8.3 Legacy Device Configuration

| P<br>Confi                                                                                                    | hoenixBIOS Setup Utility<br>guration                              |                                                |
|----------------------------------------------------------------------------------------------------|-------------------------------------------------------------------|------------------------------------------------|
| Legacy Device Con                                                                                                    | figuration                                                        | Item-Specific Help                             |
| Floppy Disk Controller:                                                                                                  | [Enabled]                                                         |                                                |
| Parallel Port:<br>Mode:                                                                                                  | [Enabled]<br>[ECP]                                                |                                                |
| Serial Port A:<br>Base IO Address:<br>Interrupt:<br>Serial Port B:<br>Base IO Address:<br>Interrupt:                     | [Enabled]<br>[3F8]<br>[IRQ 4]<br>[Enabled]<br>[2F8]<br>[IRQ 3]    |                                                |
| Console Redirection:<br>Baud Rate:<br>Console Type:<br>Flow Control:<br>Console Connection:<br>Continue C.R. after POST: | [Disabled]<br>[19.2K]<br>[PC ANSI]<br>[None]<br>[Direct]<br>[Off] |                                                |
| F1Help $\uparrow \downarrow$ Select ItemESC Exit $\leftarrow \rightarrow$ Select Menu                                    | +/– Change Va<br>Enter Select Entr                                | llues F9 Setup Defaults<br>y F10 Save and Exit |

| Item                   | Description                                 | Item-Specific Help                                                        |
|------------------------|---------------------------------------------|---------------------------------------------------------------------------|
| Floppy Disk Controller | This item is visible in the Full BIOS.      | Enable or disable the legacy floppy disk controller on the carrier board. |
|                        | Available options are:                      |                                                                           |
|                        | - Disabled                                  |                                                                           |
|                        | - Enabled (default)                         |                                                                           |
| Parallel Port          | This item is visible only in the Full BIOS. | Enable or disable the legacy parallel port on the carrier board.          |
|                        | Available options are:                      |                                                                           |
|                        | - Disabled                                  |                                                                           |
|                        | - Enabled (default)                         |                                                                           |

| Item             | Description                                                                                                    | Item-Specific Help                                     |
|------------------|----------------------------------------------------------------------------------------------------|--------------------------------------------------------|
| Mode             | This item is visible only<br>when Parallel Port set to<br>Enabled.<br>Available options are:<br>- Output Only<br>- Bi-directional<br>- EPP: The Enhanced<br>Parallel Port mode is<br>compatible with IEEE 1284<br>specification. An EPP is a<br>half-duplex, bi-directional<br>interface designed to allow<br>devices like printers,<br>scanners, or storage<br>devices to transmit large<br>amounts of data.<br>- ECP (default): The<br>Extended Capabilities Port<br>mode is compatible with<br>IEEE1284. An ECP is a<br>half-duplex, bi-directional<br>interface similar to EPP,<br>except that the system uses<br>DMA to provide even faster<br>data transfer than EPP. | Select the operating mode of the legacy parallel port. |
| Serial Port A    | Available options are:<br>- Disabled<br>- Enabled (default)                                                                                                    | Enable or disable legacy serial port<br>A.             |
| Base I/O Address | Read-only. This item is<br>visible only when the Serial<br>Port A is enabled.<br>The fixed value of this base<br>I/O address is 3F8.                                                                                                    | N/A                                                    |
| Interrupt        | Read-only. This item is<br>visible only when the Serial<br>Port A is enabled.<br>The fixed value of this base<br>I/O address is IRQ 4.                                                                                                    | N/A                                                    |
| Serial Port B    | Available options are:<br>- Disabled<br>- Enabled (default)                                                                                                    | Enable or disable legacy serial port<br>B.             |
| Base I/O Address | Read-only. This item is<br>visible only when the Serial<br>Port A is enabled.<br>The fixed value of this base<br>I/O address is 2F8.                                                                                                    | N/A                                                    |

| Item                | Description                                                                                                    | Item-Specific Help                                     |
|---------------------|----------------------------------------------------------------------------------------------------|--------------------------------------------------------|
| Interrupt           | Read-only. This item is<br>visible only when the Serial<br>Port A is enabled.<br>The fixed value of this base<br>I/O address is IRQ 3.                                                                                                    | N/A                                                    |
| Console Redirection | This item is used to<br>configure the console<br>redirection with the<br>available Super I/O-based<br>serial ports.<br>When this item is disabled,<br>all settings beneath this<br>item become invisible.<br>Available options are:<br>- Disabled<br>- Serial Port A (default)<br>- Serial Port B | Select one legacy serial port for console redirection. |
| Baud Rate           | Available options are:<br>- 300<br>- 1200<br>- 2400<br>- 9600<br>- 19.2K<br>- 38.4K<br>- 57.6K<br>- 115.2K (default)                                                                                                    | Select a baud rate supported by your device.           |
| Console Type        | Available options are:<br>- VT100<br>- VT100 8Bit<br>- PC ANSI 7Bit<br>- PC ANSI<br>- VT100+ (default)<br>- VT-UTF8<br>- ASCII                                                                                                    | Select a console protocol supported<br>by your device. |

| ltem                     | Description                                                                                                    | Item-Specific Help                                                                                     |
|--------------------------|----------------------------------------------------------------------------------------------------|----------------------------------------------------------------------------------------------------|
| Flow Control             | Available options are:<br>- None (default)<br>- CTS/RTS: This option is a<br>standard method of<br>hardware flow control<br>between DTEs. CTS (Clear<br>To Send) and RTS<br>(Request To Send) are<br>common RS-232 serial port<br>control lines.<br>- XON/XOFF: This option is<br>a standard method of<br>software flow control<br>between modem and DTEs. | Select the data transmission flow<br>control between the network and<br>data terminal equipment (DTE). |
| Console Connection       | Available options are:<br>- Direct (default)<br>- Via Modem                                                                                                    | Specify whether the console is connected to the system directly or via a modem.                        |
| Continue C.R. after POST | Available options are:<br>- Off<br>- On (default)                                                                                                    | Select [On] to enable console redirection after entering the operating system.                         |

### 5. Boot Menu

|                                 |                                                       | Pho         | enix BIOS Setup L                                  | tility    |          |                |
|---------------------------------|-------------------------------------------------------|-------------|----------------------------------------------------|-----------|----------|----------------|
| Main                            | Information                                           | n Configu   | iration Boot                                       | Exit      |          |                |
| ▶ Boot (                        | Order                                                 |             |                                                    |           | ltem-Spe | ecific Help    |
| Summ<br>Boot-T<br>Quick<br>POST | nary Screen:<br>Fime Diagnos<br>Boot Mode:<br>Errors: | tic Screen: | [Disabled]<br>[Disabled]<br>[Enabled]<br>[Enabled] |           |          |                |
| F1 Help                         | • ↑↓                                                  | Select Item | +/– Chan                                           | ge Values | F9       | Setup Defaults |
| ESC Exit                        | $\leftrightarrow \rightarrow$                         | Select Menu | Enter Selec                                        | t Entry   | F10      | Save and Exit  |

#### Figure 19. Boot menu

| BIOS Item                      | Usage                                                                                           | Item-Specific Help                                                                                                    |
|--------------------------------|-------------------------------------------------------------------------------------------------|----------------------------------------------------------------------------------------------------|
| Boot Order                     | A submenu that includes the settings for boot priority orders and available boot order options. | Select the order of devices to boot from.                                                                                                    |
| Summary Screen                 | Available options are:<br>- Disabled<br>- Enabled (default)                                     | Select [Enabled] to display the<br>system configuration prior to<br>loading the OS. Disabling this<br>setting speeds up the boot<br>process.                                      |
| Boot-Time<br>Diagnostic Screen | Available options are:<br>- Disabled (default)<br>- Enabled                                     | Select [Enabled] to display the<br>diagnostic screen and customized<br>boot logo during POST. When<br>disabled, pressing ESC during<br>POST displays the diagnostic<br>screen.    |
| Quick Boot Mode                | Available options are:<br>- Disabled<br>- Enabled (default)                                     | Select [Enabled] to skip in-depth tests during system boot.                                                                                                    |
| POST Errors                    | Available options are:<br>- Disabled (default)<br>- Enabled                                     | Select [Enabled] to pause the<br>boot process and display the<br>BIOS setup utility if system boot<br>errors occur. When disabled, the<br>system continues attempting to<br>boot. |

### 5.1 Boot Order

| Phoenix BIOS Setup Utility<br>Configuration                                                                                                    | /                                                  |
|----------------------------------------------------------------------------------------------------|----------------------------------------------------|
| Boot Order                                                                                                    | Item-Specific Help                                 |
| Boot Priority Order:<br>1: USB FDC<br>2: IDE 0<br>3: IDE 1<br>4: IDE 2<br>5: IDE 3<br>6: USB HDD<br>7: USB CDROM<br>8: PCI LAN<br>Available Boot Devices:<br>: USB ZIP<br>: USB LS120<br>: PCI SCSI<br>: Other USB<br>: PCI<br>: Legacy LAN: |                                                    |
| F1Help $\uparrow \downarrow$ Select Item+/-Change VESC Exit $\leftarrow \rightarrow$ Select MenuEnterSelect En                                                                                                    | /alues F9 Setup Defaults<br>htry F10 Save and Exit |

# Figure 20. Boot Order

| BIOS Item                                                                                                    | Usage                                                                                                    | Item-Specific Help                                     |
|----------------------------------------------------------------------------------------------------|----------------------------------------------------------------------------------------------------|--------------------------------------------------------|
| Boot Priority                                                                                                    | Boot PriorityThis item displays a list of the<br>devices that are used to boot<br>the system. The listed devices | <↑>and <↓>: Select a device.                           |
| Order                                                                                                    |                                                                                                    | <+> and <->: Move a device up or down.                 |
|                                                                                                    | Boot Devices list.                                                                                               | <f> and <r>: Make a device fixed or removable.</r></f> |
|                                                                                                    | Function keys are used to adjust the boot priority order.                                                        | <x>: Exclude or include a device to boot.</x>          |
|                                                                                                    |                                                                                                    | <shift+1>: Enable or disable a device.</shift+1>       |
|                                                                                                    |                                                                                                    | <1-4>: Load default boot sequence.                     |
|                                                                                                    |                                                                                                    |                                                        |
| Available Boot                                                                                                    | This item displays all devices                                                                                   | <↑>and <↓>: Select a device.                           |
| Devices available to boot the system is displayed.<br>Function keys are used to exclude or include a device to the boot priority order. | <+> and <->: Move a device up or down.                                                                           |                                                        |
|                                                                                                    | <f> and <r>: Make a device fixed or removable.</r></f>                                                           |                                                        |
|                                                                                                    | <x>: Exclude or include a device for booting the system.</x>                                                     |                                                        |
|                                                                                                    |                                                                                                    | <shift+1>: Enable or disable a device.</shift+1>       |
|                                                                                                    |                                                                                                    | <1-4>: Load default boot sequence.                     |

## 6. Exit menu

|                                                  |                                                                           | <b>J</b>             |              |                           | -         |           |                            |           |
|--------------------------------------------------|---------------------------------------------------------------------------|----------------------|--------------|---------------------------|-----------|-----------|----------------------------|-----------|
|                                                  |                                                                           | Phoenix BI           | OS S         | etup Utility              |           |           |                            |           |
| Main                                             | Information                                                               | ConfigurationE       | Boot         |                           | Exit      |           |                            |           |
|                                                  |                                                                           |                      |              |                           |           | ltem-Spe  | cific Help                 |           |
| Exit Sa<br>Exit Di<br>Load I<br>Discar<br>Save ( | aving Changes<br>iscarding Changes<br>Defaults<br>d Changes<br>Changes    | 5                    |              |                           |           |           |                            |           |
| CMOS<br>Save<br>Erase<br>Resto                   | S Restore Conditio<br>CMOS to Flash<br>CMOS from Flas<br>re CMOS from Fla | on: [N<br>h<br>ash   | ever]        |                           |           |           |                            |           |
| F1 Help<br>ESC Exit                              | $\uparrow \downarrow$ Selec $\leftarrow  ightarrow$ Selec                 | t Item +<br>t Menu E | +/-<br>Enter | Change Va<br>Select Entry | lues<br>y | F9<br>F10 | Setup Defau<br>Save and Ex | lts<br>it |

| BIOS Item                  | Usage                                                                                                    | Item-Specific Help                                                                                                 |
|----------------------------|----------------------------------------------------------------------------------------------------|----------------------------------------------------------------------------------------------------|
| Exit Saving<br>Changes     | Executable command.<br>A confirmation message<br>window prompts with two<br>interactive buttons:<br>- Yes (default)<br>- No | Exit the BIOS setup utility and save changes to CMOS.                                                              |
| Exit Discarding<br>Changes | Executable command.<br>A confirmation message<br>window prompts with two<br>interactive buttons:<br>- Yes (default)<br>- No | Exit the BIOS setup utility without saving changes to CMOS.                                                        |
| Load Setup<br>Defaults     | Executable command.<br>A confirmation message<br>window prompts with two<br>interactive buttons:<br>- Yes (default)<br>- No | Before loading defaults, select the<br>"Save CMOS to Flash" option to save<br>your current configuration settings. |
| Discard Changes            | Executable command.<br>A confirmation message<br>window prompts with two<br>interactive buttons:<br>- Yes (default)<br>- No | Discard all changes made in this setup session before continuing.                                                  |

#### Figure 21. Exit menu

| BIOS Item                  | Usage                                                                                                    | Item-Specific Help                                                                                                    |
|----------------------------|----------------------------------------------------------------------------------------------------|----------------------------------------------------------------------------------------------------|
| Save Changes               | Executable command.<br>A confirmation message<br>window prompts with two<br>interactive buttons:<br>- Yes (default)<br>- No                                                                                                    | Save all changes made in this setup session to CMOS.                                                                                                    |
| CMOS Restore<br>Condition  | Changes to this item must be<br>saved with the CMOS settings<br>to flash memory before taking<br>effect.<br>Available options are:<br>- Always: This option is usually<br>useful when there is no CMOS<br>battery on the carrier board.<br>- Never (default)<br>- CMOS Corruption | Specify the condition under which BIOS<br>settings saved in the BIOS ROM flash<br>memory will be automatically restored to<br>CMOS in the BIOS RAM.<br>Warning: If you select Always or CMOS<br>Corruption, be sure to save CMOS<br>settings to flash memory. |
| Save CMOS to<br>Flash      | Executable command.<br>Performing this command will<br>prompt a successful message<br>window.<br>This window provides a "Press<br>any key to continue" button.                                                                                                    | Take a moment to save current CMOS settings to nonvolatile flash memory. It takes effect after system reboot and allows you to restore your current BIOS configuration.                                                                                       |
| Erase CMOS<br>from Flash   | Executable command.<br>Performing this command will<br>prompt a successful message<br>window.<br>This window provides a "Press<br>any key to continue" button.                                                                                                    | Erase all previously-stored CMOS data<br>from flash memory. It may take several<br>seconds to complete the process.                                                                                                    |
| Restore CMOS<br>from Flash | Executable command.<br>Performing this command will<br>prompt a successful message<br>window.<br>This window provides a "Press<br>any key to continue" button.                                                                                                    | Manually restore CMOS settings from flash memory.                                                                                                    |